## InstallerUIRevamp Ideas

**(**)This page is now obsolete. See Installer Revamp for Tiki 3.x Installer ideas.

As part of the AdminUIRevamp project, I've started looking at the *very first* thing a new Tiki admin will see: the Installer screens.

## General

Some general changes (improvements, I hope):

- Added the Tiki logo (with link) to the top of every page. Can anyone confirm that the
  img\tiki\tikilogo.png is the correct, current logo? ML: we need better logo with "Groupware" in it.

   NEED new logo
- Added the Powerd by Tiki button (with link) to the bottom of every page.
- Renamed "Tiki" to "TikiWiki" (that's the name, right?) ML: TikiWiki CMS/Groupware • **NEED** new logo
- Moved the **Reload** link from the top of the page (this should *not* be the first thing a new Admin sees for an installation) and renamed it to **Restart**. ML: good change
- Minor editorial changes for consistence, sentence structure, punctuation, etc. ML: you are great at these Rick.

My updated TPL and PHP files are attached to this page, please feel free to download and test. I do not have a multitiki installation available for me for testing.... ML: During the Blitzweekend, Louis-Philippe improved some things on the installer. I think you may have to re-introduce your fixes.

 $\circ\,$  I (ricks99) rebuilt, based on the lastest from head.

## Screen 1 — Login

No big changes. I did create a disabled text field for the username to make it clear that you are loggin in as the **admin** user. ML: sounds good to me.

×

Screen 2 — Database Connection

Primarily editorial and UI changes here.

- The submit button is now labeled **Connect** (instead of "Submit Query"). ML: sounds good.
- Tiki will display the connection defaults (existing values in the local.db file. Previously, it was possible to have the fields blank and still connect! ML: I don't understand
  - $\circ\,$  This required a slight edit to the tiki-install.php file.

×

Screen 3 — Installation and Upgrade

I made the two options (Install and Upgrade) side-by-side. Previously they were stacked and the "Upgrade" options appeared "below-the-fold" and could be easily missed. ML: hmmm, I thought this has been done before...

I added a warning icon to the upgrade script to alert users to backup their database first. ML: yes!

 $\circ\,$  Also added warning icon about re-installing over an exiting DB

I grouped the "Do Nothing", "Reset DB Connection", and "Restart Installer" options together, at the bottom of the page. ML: yes!

×

**Note**: Can anyone confirm... Is the 1.9.x to 1.10.x upgrade procedure correct? Users must run the 1.8to1.9 script first, then rerun the installer using 1.9to1.10? ML: yes

 $\circ~$  Updated explicit instructions for which script to run.

I also added some basic error-checking. For example, if there are no PRF files (profiles), Tiki will indicate this condition. Previously, a empty drop box selector was shown.

×

ML: sounds good

• Done

Screen 4 — Installation Complete

Again, mainly UI and text edits here.

- I moved the success box to the top. Previously it was shown *below* the SQL failures. Newbies need to see (as the first thing) that they've successfully installed Tiki! ML: sounds good
  - $\circ\,$  Done. It also not indicates if you have competed an install or an upgrade.
- $\bullet\,$  Added a direct link in the success box that jumps directly to the Important Notes. ML: ok, (I guess)
- $\bullet\,$  Added some basic icons as a way draw attention. ML: excellent
- In the Entering TikiWiki section, I made it obvious which link is normally used. ML: excellent  $\,{}_\circ\,$  Done

×

**Note**: I *always* get some SQL failures on upgrades, is this normal? ML: yes, it's normal. Upgrade script is designed to be run multiple times. Is there a way to minimize the impact to new Tiki admins? ML: a note indicating this?

• Done. The failures are now hidden by default. If displayed, there's a note indicating that "duplicate table" errors are normal during an upgrade.